## Campagne d'optimisation de MaCantine

Bonjour,

Liberté Égalité Fraternit

> Vous trouverez dans ce PDF des éléments de précision visant à faciliter au maximum votre participation à cette enquête. Une vidéo explicative a aussi été réalisée pour vous guider. <u>Cliquez ici pour la visionner</u>.

Pour rappel, nous vous invitons à :

- Dans un premier temps : Créer un profil utilisateur sur MaCantine
- Dans un deuxième temps : Ajouter le profil de votre restaurant
- <u>Dans un troisième temps</u>: Renseigner votre état d'avancement et vos projections par rapport à l'objectif de 50% d'approvisionnement en produits de qualité et durables, dont au moins 20% de bio (montants en € HT du total des approvisionnements, des produits de qualité et durables et des produits bio)
   La date limite pour répondre à l'enquête sera le 22 novembre 2021.

Merci beaucoup pour votre participation !

Pour toute question, vous pouvez nous contacter à l'adresse : <u>contact@egalim.beta.gouv.fr</u>

Deux sessions de questions-réponses sont organisées les mercredis 10 et 17 novembre entre 15h et 16h30. Vous pourrez échanger en direct avec les équipes de MaCantine. Pour participer, il vous suffit d'appeler le 01 73 00 69 59 puis d'entrer le code 254 692 515# lors des horaires indiqués.

#### **GOUVERNEMENT** Liberté Égalité Fraternité

# Etape 1 – Créez un profil et remplissez votre niveau de maturité

## Cliquez sur le lien suivant <u>https://ma-cantine.beta.gouv.fr</u> pour participer à l'enquête

| En cas de première utilisation de la<br>plateforme, cliquez sur <b>« créer un</b><br><b>compte »</b><br>Si vous possédez déjà un compte, cliquez<br>sur <b>« se connecter »</b>       | Diagnostiquer ma<br>cantine sur les mesures<br>de la loi EGAlim<br>La loi EGAlim vise à apporter une alimentation saine<br>de qualité et plus durable dans nos assiettes.                                                                                                    |
|----------------------------------------------------------------------------------------------------|----------------------------------------------------------------------------------------------------|
| Complétez <b>les champs</b> du formulaire d'inscription                                                                                                    | Cochez l'ensemble des cases pour<br>lesquelles vous remplissez les critères                                                                                                    |
| ر بی ا                                                                                                    | na cantine                                                                                                    |
| Prénom Agnès Nom Dufresne Email agnes.d@example.com Nom d'utilisateur agnes.dufresne Mot de passe Entrez votre mot de passe Confirmation du mot de passe Confirmation du mot de passe | Les affirmations suivantes concernent l'article 24 de la loi EGAlim,<br>encadrant les objectifs d'approvisionnements (50% de produits durable<br>et de qualité dont 20% de bio). Parmi ces affirmations, plusieurs choix<br>sont possibles. Choisissez celles qui correspondent à votre situation : |
|                                                                                                    | S'inscrire                                                                                                    |
| Si vous possédez déjà un compte, cliquez s<br>« modifier mon profil » pour renseigner vo<br>taux de maturité                                                                          | sur<br>otre<br>création de votre compte                                                                                                    |

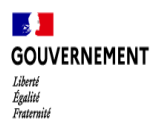

# Etape 2 - Renseignez les informations relatives à vos restaurants (1/2)

#### Je gère moins de 5 établissements de restauration

Cliquez sur « Ajouter une cantine » pour renseigner les informations relatives à vos restaurants

-`@`

Cette opération doit être réalisée pour chacun des restaurants dont vous avez la charge. Une cuisine centrale vaut pour une seule cantine

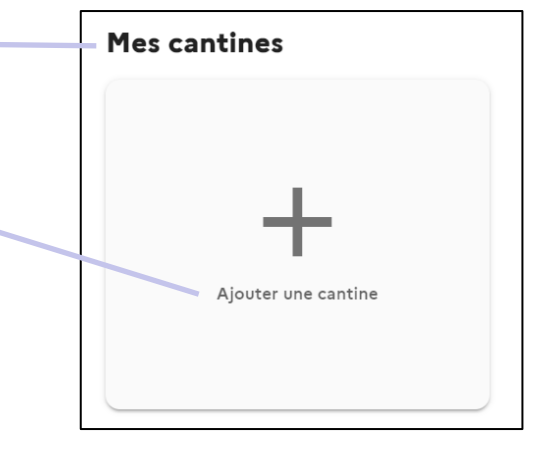

В

Complétez **les champs** du formulaire d'identification de votre restaurant

Sélectionnez le secteur d'activité dans lequel opère le restaurant.

Une sélection de choix multiples est possible dans le cas d'une cuisine centrale

Précisez si les établissements dans lesquels opèrent votre restaurant sont **publics ou privés** 

Précisez si la gestion de l'établissement est directe ou si vous avez recours à un prestataire externe pour réaliser les repas

#### Nouvelle cantine Logo Nom de la cantine **Å** SIRET Ajoutez un logo Ville Couverts moyen par jour Mode de gestion Mode de production Secteurs d'activité O Directe O Cuisine centrale O Concédée O Cuisine-site Type d'établissement Images ٥ Ajoutez une ima Valider Annuler Une fois les données renseignées, cliquez sur « Valider »

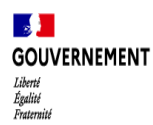

# Etape 2 - Renseignez les informations relatives à vos restaurants (2/2)

#### Je gère plus de 5 établissements de restauration

#### Option 1 - Importer des données en format CSV

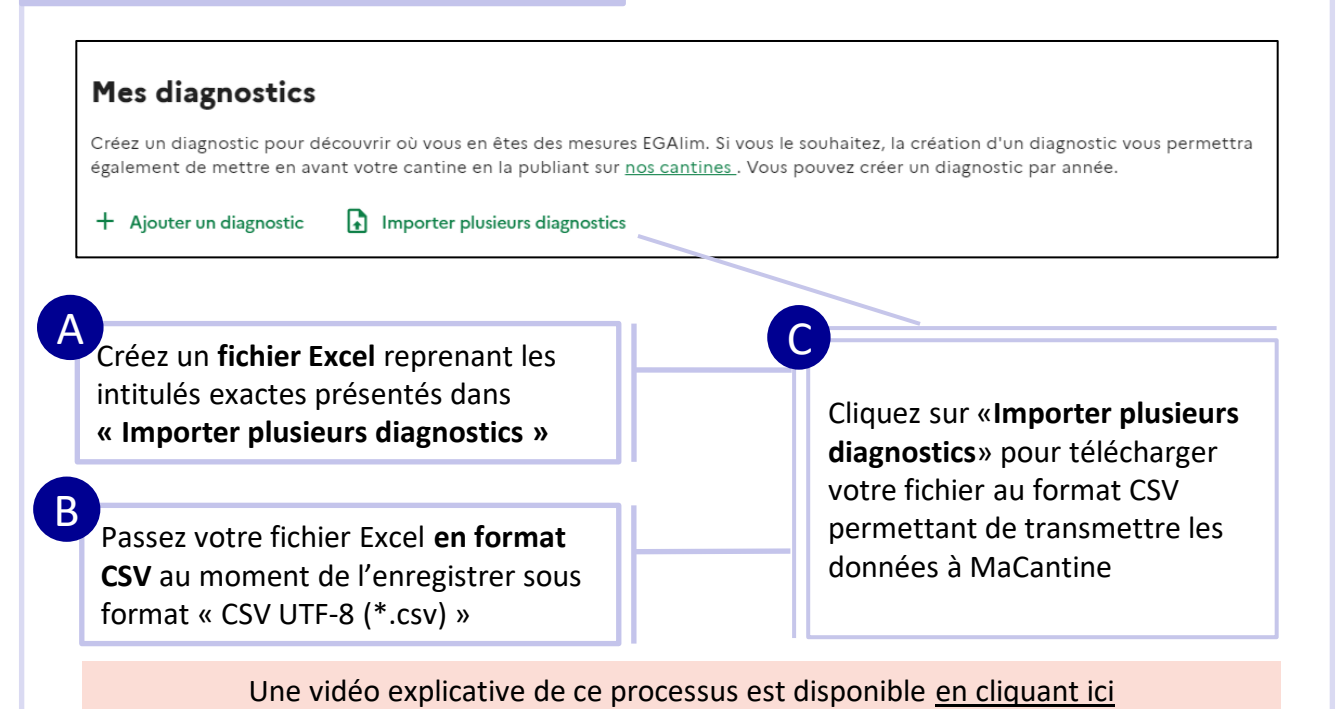

#### Option 2 – Importer des données sous un format Excel

Créer un fichier Excel contenant les informations suivante pour chaque restaurant :

#### 1/ Identification de la cantine :

- SIRET, nom de l'établissement, code postal, secteur(s) d'activité, mode de gestion (directe/concédée), mode de gestion (centrale/sur site)

#### 2/ Taux d'approvisionnement (montants € HT) :

- Total, bio, de qualité (hors bio), commerce équitable, label rouge, AOP/AOC/IGP, HVE et certification environnementale 2

Envoyez votre base de données Excel aux adresses mails suivantes : malorie.chartoire@fr.ey.com et contact@egalim.beta.gouv.fr

Merci d'utiliser la même adresse mail que celle utilisée pour créer votre compte MaCantine.

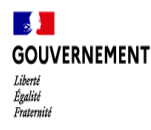

### Etape 3 - Renseignez votre état d'avancement et vos projections par rapport à l'article 24 de la loi EGAlim (1/2)

Renseignez votre état d'avancement et vos projections par rapport à l'objectif de 50% de produits de qualité et durables dont 20% de bio sur MaCantine

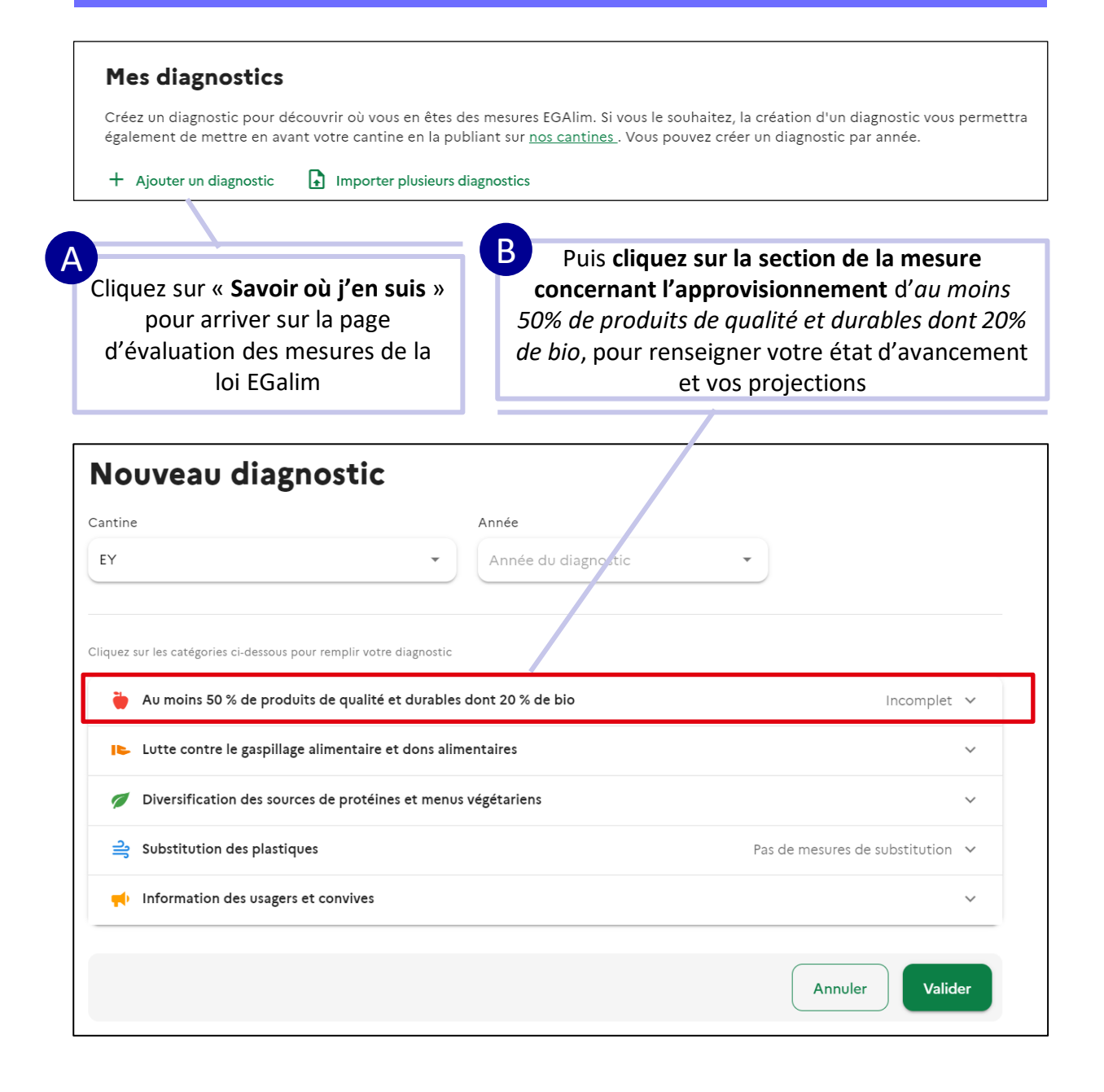

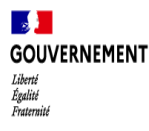

### Etape 3 - Renseignez votre état d'avancement et vos projections par rapport à l'article 24 de la loi EGAlim (2/2)

Renseignez votre état d'avancement et vos projections par rapport à l'objectif de 50% de produits de qualité et durables dont 20% de bio sur MaCantine

Pour plus de détails sur la liste des produits éligibles, cliquez ici !

Choisissez le restaurant et l'année concernée. Les démarches sont à réaliser pour 2020 et 2021.

*Pour aller plus loin, vous pouvez renseigner les données 2019* 

D

Renseignez la **valeur en € HT** de vos achats alimentaires totaux, de produits bio, de produits durables (hors bio), issus du commerce équitable et par labels.

Si vous ne disposez pas de la valeur en € HT de vos achats par labels, indiquez :

- 0 : je n'ai aucune référence
- 1 : j'ai des références labélisées

| E | Si cette information est disponible, indiquez les |
|---|---------------------------------------------------|
| 1 | montants estimés sur la base des actions mises en |
|   | œuvre ou prévues pour 2022 (ex : renouvellement   |
|   | de marchés, modification de contrats              |
|   | d'approvisionnements, etc.)                       |

#### Nouveau diagnostic

| ntine                                       | Année                                       |                               |
|---------------------------------------------|---------------------------------------------|-------------------------------|
| Y                                           | - 2020                                      | • )                           |
| Vous pourrez télédéclarer ce diagnostic ap  | rés avoir remplir les données d'approvision | nement                        |
| uez sur les catégories ci-dessous pour remp | lir votre diagnostic                        |                               |
| 🍎 Au moins 50 % de produits de c            | ualité et durables dont 20 % de bio         |                               |
| La valeur (en HT) de mes achats al          | mentaires                                   |                               |
| totale                                      |                                             |                               |
| Je ne sais pas                              |                                             |                               |
| en produits bio                             |                                             |                               |
| Je ne sais pas                              |                                             |                               |
| en autres produits de qualité et dur        | ibles (hors bio)                            |                               |
| Je ne sais pas                              |                                             |                               |
| en produits issus du commerce équi          | table                                       |                               |
| Je ne sais pas                              |                                             |                               |
| Si je les connais, je renseigne les totau   | x des produits de qualité et durables       | hors bio) par label :         |
| Label Rouge                                 | AOC / AOP / IGP                             | Haute Valeur Environnementale |
|                                             | Arce a                                      |                               |

nuler Valid

Votre restaurant est en gestion concédée et vous n'avez pas les montants en € HT des produits alimentaires ?

→ Renseignez les informations transmises par votre prestataire sur une base 100. <u>Exemple</u>: En 2020, 40% des produits alimentaires étaient des produits durables (hors bio) et 5% des produits étaient bio, indiquez :

- Dans la catégorie «... totale » : 100,
- Dans la catégorie «... de produits bio » : 5
- Dans la catégorie « de produits durables (hors bio) » : 40

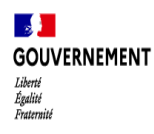

## Etape complémentaire – Continuez votre diagnostic en utilisant les autres fonctionnalités de MaCantine (1/2)

Pour aller plus loin, MaCantine permet aux restaurants de s'auto-évaluer sur les autres mesures de la loi EGAlim

Une fois vos données d'approvisionnement remplies, vous avez la possibilité de renseigner d'autres démarches et actions mises en œuvre dans votre établissement (lutte contre le gaspillage alimentaire, menu végétarien...)

| ← Mes cantines                                                              | Modifier mon diagnostic                          |                                                                                  |      |  |
|-----------------------------------------------------------------------------|--------------------------------------------------|----------------------------------------------------------------------------------|------|--|
| WI Au bien manger                                                           | Cantine                                          | Année                                                                            |      |  |
| 11 Au bien manger                                                           | Au bien manger                                   | 2020                                                                             |      |  |
| 5 Diagnostics                                                               | Vous n'avez pas encore télédéclaré ce diagnostic |                                                                                  |      |  |
| 2021                                                                        | Cliquez sur les catégories ci-dessous po         | ur remplir votre diagnostic                                                      |      |  |
| 2020                                                                        |                                                  |                                                                                  |      |  |
| • Publication                                                               | Au moins 50 % de produi<br>dont 20 % de bio      | ts de qualité et durables 20 % bio, 30 % de qualité et durab                     | e 🗸  |  |
| & Gestionnaires Lutte contre le gaspillage alimentaire et dons alimentaires |                                                  |                                                                                  |      |  |
| Supprimer                                                                   | Diversification des source<br>végétariens        | es de protéines et menus                                                         | ~    |  |
|                                                                             | 当 Substitution des plastiqu                      | es Contenants de cuisson, contenants de service, bouteilles, ustensils substitue | le 🗸 |  |
|                                                                             | Information des usagers                          | et convives                                                                      | ~    |  |

Cliquez ensuite sur **l'onglet « Publication »**. Une pastille verte s'allume quand celle-ci est prête à être activée.

Un champ de texte libre vous invite à renseigner des informations complémentaires. Cela peut être la genèse de votre cantine, un mot sur l'équipe...

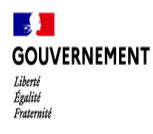

## Etape complémentaire – Continuez votre diagnostic en utilisant les autres fonctionnalités de MaCantine (2/2)

## MaCantine vous propose aussi une solution pour valoriser les actions mises en place

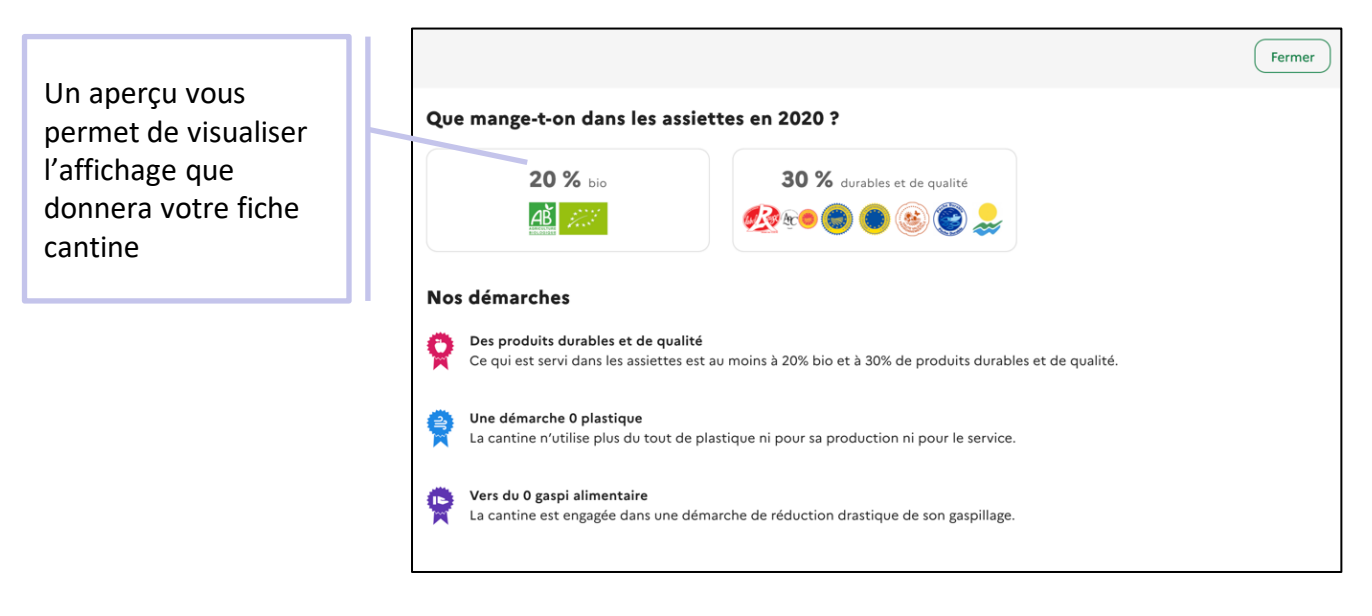

Vous pourrez donc rejoindre les premiers établissements qui ont rendu publiques leurs informations ce qui vous donnera un bon moyen d'analyser votre situation, de partager des bonnes pratiques et d'informer vos convives et leurs proches !

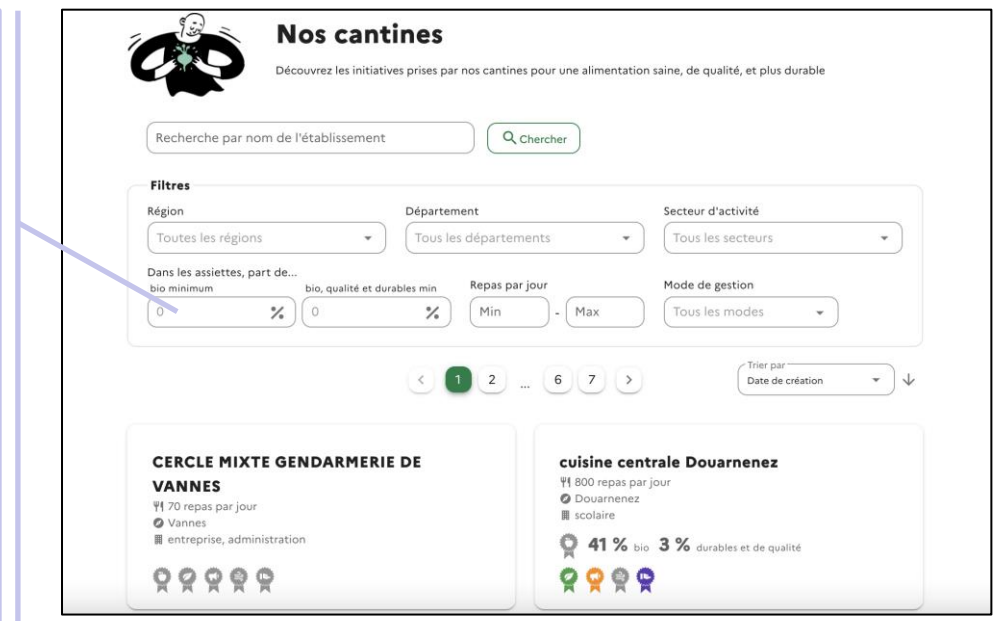